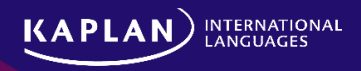

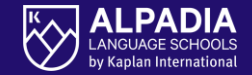

ALPADIA Language Camps Online student portal

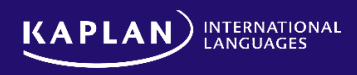

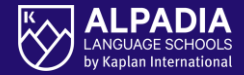

### HOW TO ACCESS THE STUDENT PORTAL?

#### Go to https://online.alpadia.com

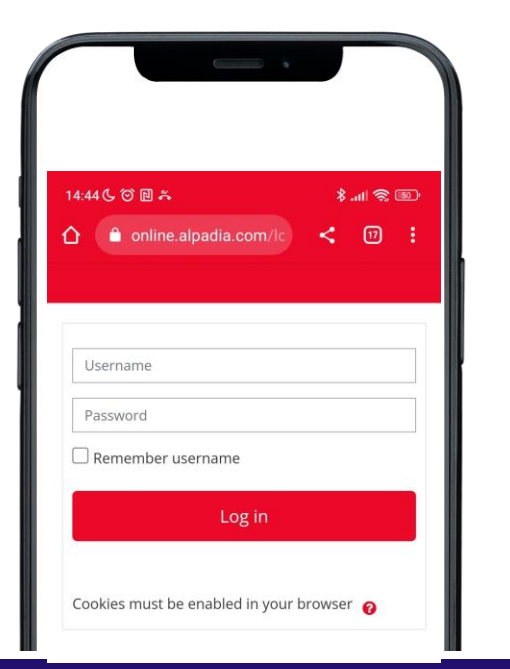

OR

#### Download our new ALPADIA mobile app

Android

Download the mobile app via the <u>Google Play Store</u>

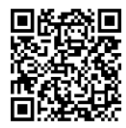

or scan this QR code:

#### • Apple

Dowload the app via this link: https://apps.apple.com/app/alpa dia/id6446781239

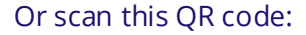

Note: The app is developed for iPhone and iPad. It cannot be downloaded on Apple computers.

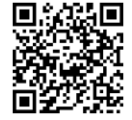

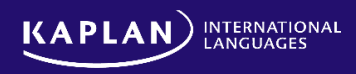

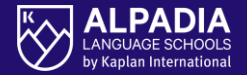

#### Parents should use the portal (or mobile app) to

- Provide ALPADIA with their travel details (only for students that booked an ALPADIA transfer)
- Complete and sign-off the parental consent form
- Access "Your booking summary" which provides information like the booked course types, transfers, Premium+ activities, etc.

#### The students should use the portal (or mobile app) to

- Complete the online pre-arrival placement test
- Have access to the "Your life at camp" section: Daily programme, food menu, check-out details, etc.
- Have access to the Arrival Information section: Provides info about meeting points (for students with an ALPADIA transfer)

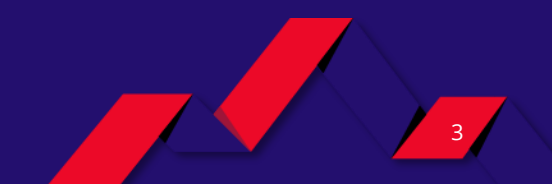

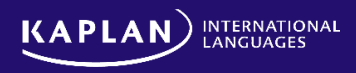

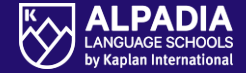

#### LOG-IN

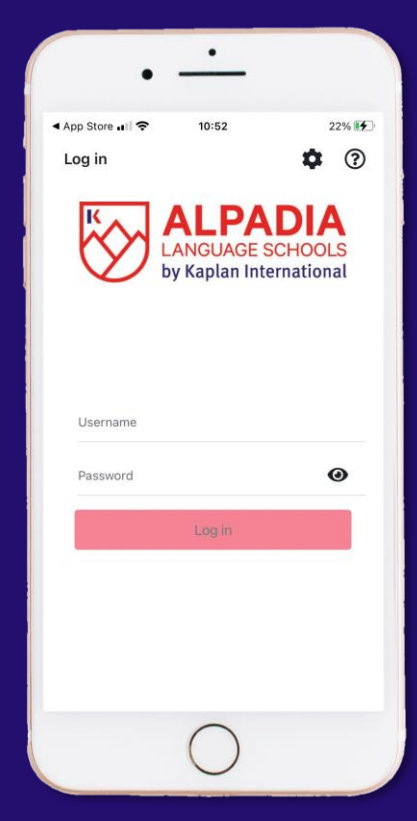

#### HOME PAGE

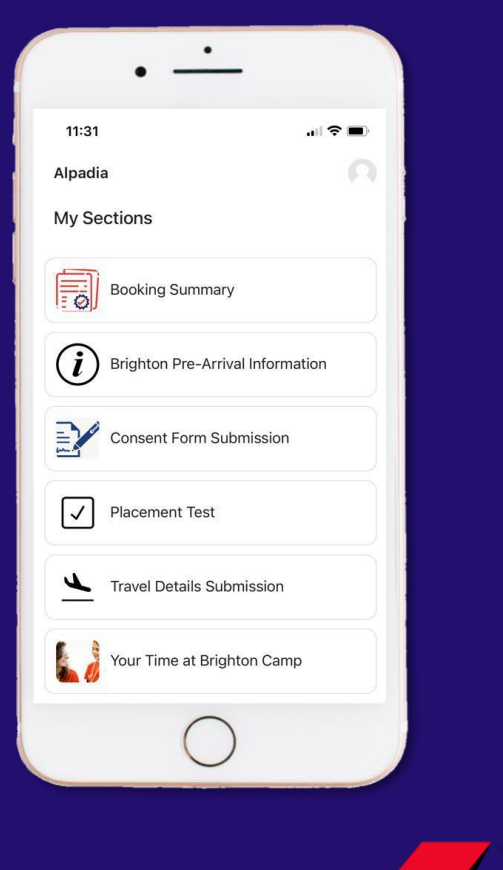

ALPADIA | Language Camps Online student portal

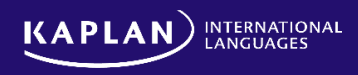

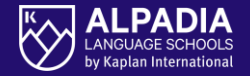

The student login and password is mentioned in ALPADIA's enrolment confirmation email, or in the Student Portal instructions email (if the student was booked prior to the Student Portal launch date).

- **Login**: Student ID (present in the enrolment confirmation email) comprised of seven digits
  - The format looks like: 1456235
- **Password**: It's a combination of fifteen numeric digits, split by a point.
  - The format looks like: 178965.958476321

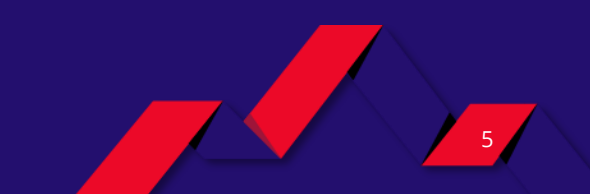

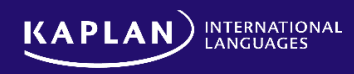

K ALPADIA LANGUAGE SCHOOLS by Kaplan International

To complete the parental consent form, parents will need to click on "Access the URL" which will open an internet browser with the Parental consent form

|                                       | • —                                                                         |        |
|---------------------------------------|-----------------------------------------------------------------------------|--------|
| 11:35                                 |                                                                             | al 🗢 🗩 |
| <                                     |                                                                             |        |
|                                       | Your Parental Conse                                                         | nt     |
| URL that<br>https://high<br>OPPID=006 | the resource points to.<br>ereducation.tfaforms.net/255<br>33Y00001qRzEXQA0 | 310?   |
|                                       |                                                                             |        |
|                                       |                                                                             |        |
|                                       |                                                                             |        |
|                                       |                                                                             |        |
|                                       | 0                                                                           |        |
|                                       | O Access the URL                                                            |        |
|                                       | $\bigcirc$                                                                  |        |
|                                       |                                                                             |        |
|                                       |                                                                             |        |

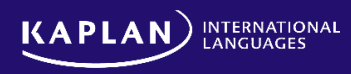

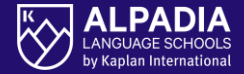

## To verify if the students completed the online **pre-arrival placement test**:

- 1. Go to <u>online.alpadia.com</u> (or download the app)
- 2. Login-in with the student credentials
- 3. Click on "Placement test"
- Select the placement test in the target language of the student
- If you can see "summary of previous attempts", along with a box displaying "No more attempts are allowed", it means the student completed the test

| <b>C</b> German Course Placen                                                                    | ment Test 2 |  |
|--------------------------------------------------------------------------------------------------|-------------|--|
|                                                                                                  |             |  |
| Hallo!!!                                                                                         |             |  |
| Willkommen bei Alpadia!                                                                          | ~           |  |
|                                                                                                  |             |  |
| Attempts allowed: 1                                                                              |             |  |
| Time limit: 1 hour                                                                               |             |  |
|                                                                                                  |             |  |
| Summary of your previo                                                                           | ous         |  |
| uttempto                                                                                         |             |  |
|                                                                                                  |             |  |
| State                                                                                            |             |  |
| State<br>Finished                                                                                |             |  |
| State<br>Finished<br>Submitted Friday, 28<br>April 2023, 2:26 PM                                 | >           |  |
| <b>State</b><br>Finished<br>Submitted Friday, 28<br>April 2023, 2:26 PM                          | >           |  |
| State<br>Finished<br>Submitted Friday, 28<br>April 2023, 2:26 PM                                 | >           |  |
| State<br>Finished<br>Submitted Friday, 28<br>April 2023, 2:26 PM<br>No more attempts are allowed | >           |  |
| State<br>Finished<br>Submitted Friday, 28<br>April 2023, 2:26 PM<br>No more attempts are allowed | >           |  |
| State<br>Finished<br>Submitted Friday, 28<br>April 2023, 2:26 PM<br>No more attempts are allowed | >           |  |

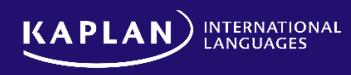

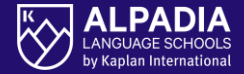

## To verify if the parents successfully completed the **parental consent form**:

- 1. Go to <u>online.alpadia.com</u> (or download the app)
- 2. Login-in with the student credentials
- 3. Click on "Consent Form Submission"
- 4. Click on "Access the URL"
- 5. The additional parent password is **Alpadia2025!**
- If the following page shows the message "This form has been completed previously", the form was submitted successfully

| 11:34<br>Alpadia            |                                                     |  |
|-----------------------------|-----------------------------------------------------|--|
| Google Diese Seite a        | nzeigen auf: <u>Deutsch</u> Vbers                   |  |
|                             |                                                     |  |
| Save my progress a          | nd resume later   Resume a<br>previously saved form |  |
| Please select your lange    | Jage.                                               |  |
| Sprache auswählen           |                                                     |  |
| Powered by Google Google Ut | persetzer                                           |  |
| This form has been co       | mpleted previously.                                 |  |
| The free time consent       | status is:                                          |  |
| I Do Not Give Permis        | sion                                                |  |
| Parent Password *           |                                                     |  |
|                             |                                                     |  |
|                             |                                                     |  |
| Next Page                   |                                                     |  |
|                             |                                                     |  |
| Save my progress a          | nd resume later   Resume a<br>previously saved form |  |
|                             |                                                     |  |
|                             |                                                     |  |
| (                           |                                                     |  |
|                             |                                                     |  |

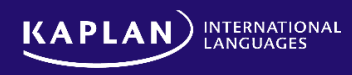

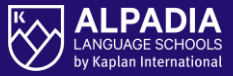

#### To verify if the parents successfully completed the transfer details

- Go to <u>online.alpadia.com</u> (or download the app)
- Login-in with the student credentials
- Click on "Transfer Details Submission"
- If the "Flight / Train Arrival Time" is completed, it means that the parents provided ALPADIA the transfer details

| • —                                                                                                   | •                                                 |  |  |
|----------------------------------------------------------------------------------------------------|---------------------------------------------------|--|--|
| epephone 🗢 14:44 🛛 68% 🗩                                                                              | uil Pepephone 🗢 14:46 🗃                           |  |  |
| Your Travel Details                                                                                   | Your Travel Details                               |  |  |
| Flight/Train Arrival Date (Enrolment Start                                                            | Arrival Airport / Train Station                   |  |  |
| Date)                                                                                                 | Brandenburg Airport 🗘                             |  |  |
| 30/04/2023                                                                                            | Please provide the location where the arrival     |  |  |
| This should be the same as the enrolment start                                                        | journey ends. This should be local to the camp.   |  |  |
| date. Please note that non-Sunday arrival days are                                                    | Airline / Train Operator                          |  |  |
| booked with Alpadia incur an additional fee.                                                          | Iberia                                            |  |  |
|                                                                                                    | Please provide the name of the airline or train   |  |  |
| Flight/Train Arrival Time *                                                                           | operator providing the service. If not known, ple |  |  |
| 16:45                                                                                                 | enter "unknown"                                   |  |  |
| Please use format HH:MM. Based on your booking                                                        | Elight / Train Number                             |  |  |
| ou can schedule your transfer for flight/train<br>arrivals that occur between 08:00 and 19:00. If you | IP767                                             |  |  |
| need a transfer for a flight/train outside of this time                                               | Please enter the flight or train service number   |  |  |
| please contact your booking agent.                                                                    | ; including prefixes where present.               |  |  |
| Origin / Place of Departure / Providence                                                              |                                                   |  |  |
| Modrid                                                                                                | Arrival Terminal                                  |  |  |
| Please provide the location of where the arrival                                                      | 2                                                 |  |  |
| journey started.                                                                                      | Please provide details of the arrival terminal wh |  |  |
|                                                                                                    | Terevant.                                         |  |  |
| 0                                                                                                    | 0                                                 |  |  |
|                                                                                                    |                                                   |  |  |

.II Peper

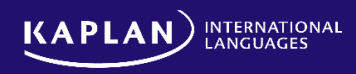

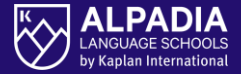

#### If NO arrival / departure transfer was booked,

#### the following message appears

| • -                                                                                                    |                                                                            |
|----------------------------------------------------------------------------------------------------|----------------------------------------------------------------------------|
| 09:00                                                                                                    |                                                                            |
| <                                                                                                    |                                                                            |
| Your Tr                                                                                                    | avel Details                                                               |
| Google   Diese Seit                                                                                                    | e anzeigen auf: Deutsch 💽 Überg                                            |
| <ul> <li>Departure details</li> <li>Our records show t<br/>departure transfer,<br/>arrange a transfer p<br/>booking advisor.</li> </ul> | hat you have not booked a<br>If you would like us to<br>Jease contact your |
| PLEASE NOTE THE N<br>ENGLISH                                                                                                    | IEXT PAGE WILL BE IN                                                       |
| Previous Page                                                                                                    | l i                                                                        |
| Submit                                                                                                    |                                                                            |
|                                                                                                    | $\bigcirc$                                                                 |

ALPADIA | Language Camps Online student portal

10

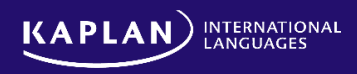

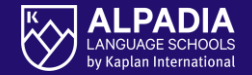

# **THANK YOU!**

If you have questions, please contact ALPADIA via info@alpadia.com